If you are able to login into Outlook Web Access; but not from your desktop Outlook; then please follow the steps given below. Once you are done with these steps; you will then need to re-configure your Outlook by following the steps given in the separate document.

First we need to import the certificate by following the steps given below.

#### Step 1.

Open OWA by following the URL https://webmail.apps4rent.com

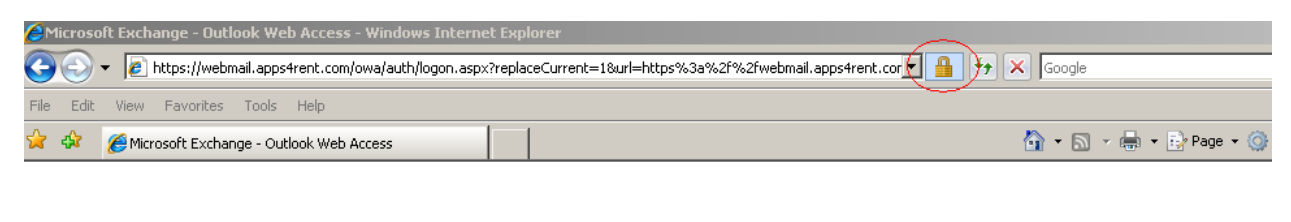

| Security ( s |              |                   |         |   |       |  |
|--------------|--------------|-------------------|---------|---|-------|--|
| •            | This is a pu | ublic or shared o | omputer |   |       |  |
|              | This is a pr | ivate computer    |         |   |       |  |
|              | Use Outloo   | ok Web Access L   | ight    |   |       |  |
| E-mail Addr  | ess:         |                   |         |   |       |  |
| Password:    |              |                   |         |   |       |  |
|              |              |                   |         | L | og On |  |

### Step 2 .

Click on view certificate.

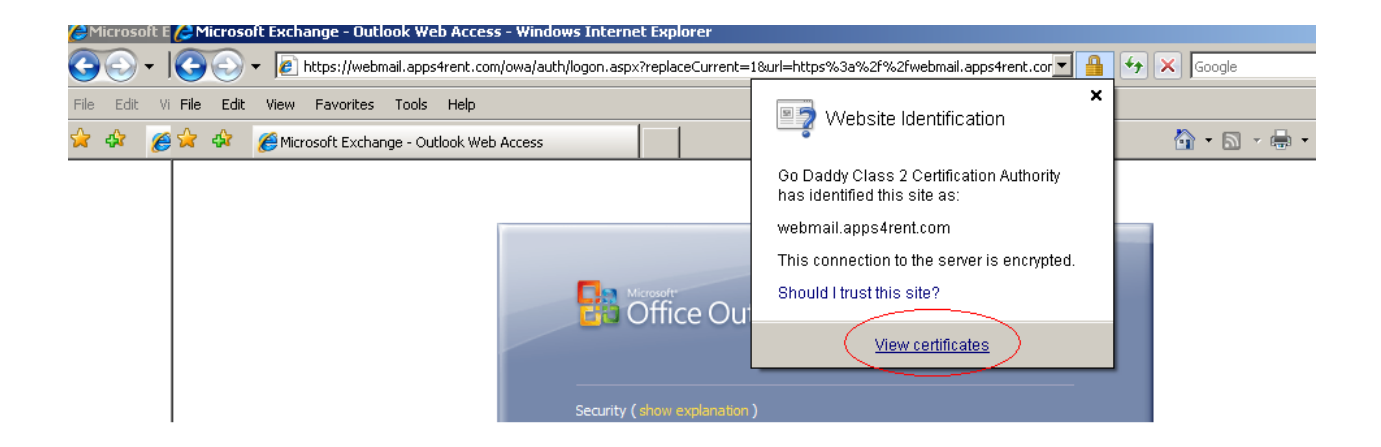

## Step 3.

(We will get certificate installer screen, Click on install certificate)

| Certificate                                                     | ? × |
|-----------------------------------------------------------------|-----|
| General Details Certification Path                              | 1   |
| Certificate Information                                         |     |
| This certificate is intended for the following purpose(s):      |     |
| •Ensures the identity of a remote computer                      |     |
|                                                                 |     |
| * Refer to the certification authority's statement for details. |     |
| Issued to: webmail.apps4rent.com                                |     |
| Issued by: Go Daddy Secure Certification Authority              |     |
| <b>Valid from</b> 8/6/2008 to 5/1/2009                          |     |
|                                                                 |     |
| Install Certificate Issuer Stateme                              | ent |
|                                                                 | к   |

#### Step 4.

Click on next get the certificate install.

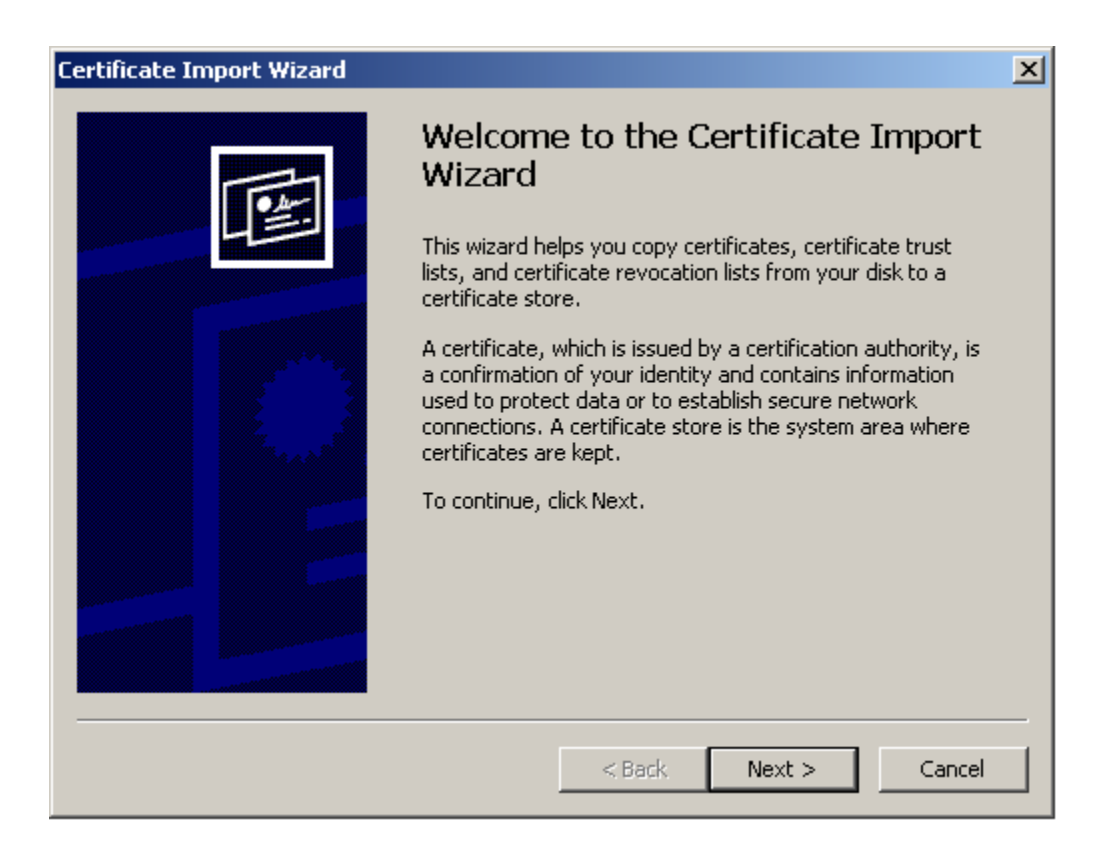

### Step 5.

## Click on browse

| Certificate Import Wizard                                                               | × |  |  |  |  |
|-----------------------------------------------------------------------------------------|---|--|--|--|--|
| Certificate Store                                                                       |   |  |  |  |  |
| Certificate stores are system areas where certificates are kept.                        |   |  |  |  |  |
| Windows can automatically select a certificate store, or you can specify a location for |   |  |  |  |  |
| $\odot$ Automatically select the certificate store based on the type of certificate     |   |  |  |  |  |
| Place all certificates in the following store                                           |   |  |  |  |  |
| Certificate store:                                                                      |   |  |  |  |  |
| Browse                                                                                  |   |  |  |  |  |
|                                                                                         |   |  |  |  |  |
|                                                                                         |   |  |  |  |  |
|                                                                                         |   |  |  |  |  |
|                                                                                         |   |  |  |  |  |
|                                                                                         |   |  |  |  |  |
|                                                                                         |   |  |  |  |  |
| < Back Next > Cance                                                                     | 1 |  |  |  |  |
|                                                                                         |   |  |  |  |  |

### Step 6.

Place the certificate on "intermediate certification authorities"

|       | General Details Certification Path                                                                                         |
|-------|----------------------------------------------------------------------------------------------------|
|       |                                                                                                    |
|       | Certificate Import Wizard                                                                                                  |
|       | Select Certificate Store                                                                                                   |
|       | Select the certificate store you want to use.                                                                              |
| We    | Personal Trusted Root Certification Authorities Enterprise Trust Intermediate Certification Authorities Trusted Publishers |
| omp   | Dotrusted Certificates Brow Brow                                                                                           |
| .iaht | OK Cancel                                                                                                    |
| _     |                                                                                                    |
|       |                                                                                                    |
|       | < Back Next >                                                                                                    |
|       |                                                                                                    |

#### Step 7.

Click on finish and your certificate will get install on your system.

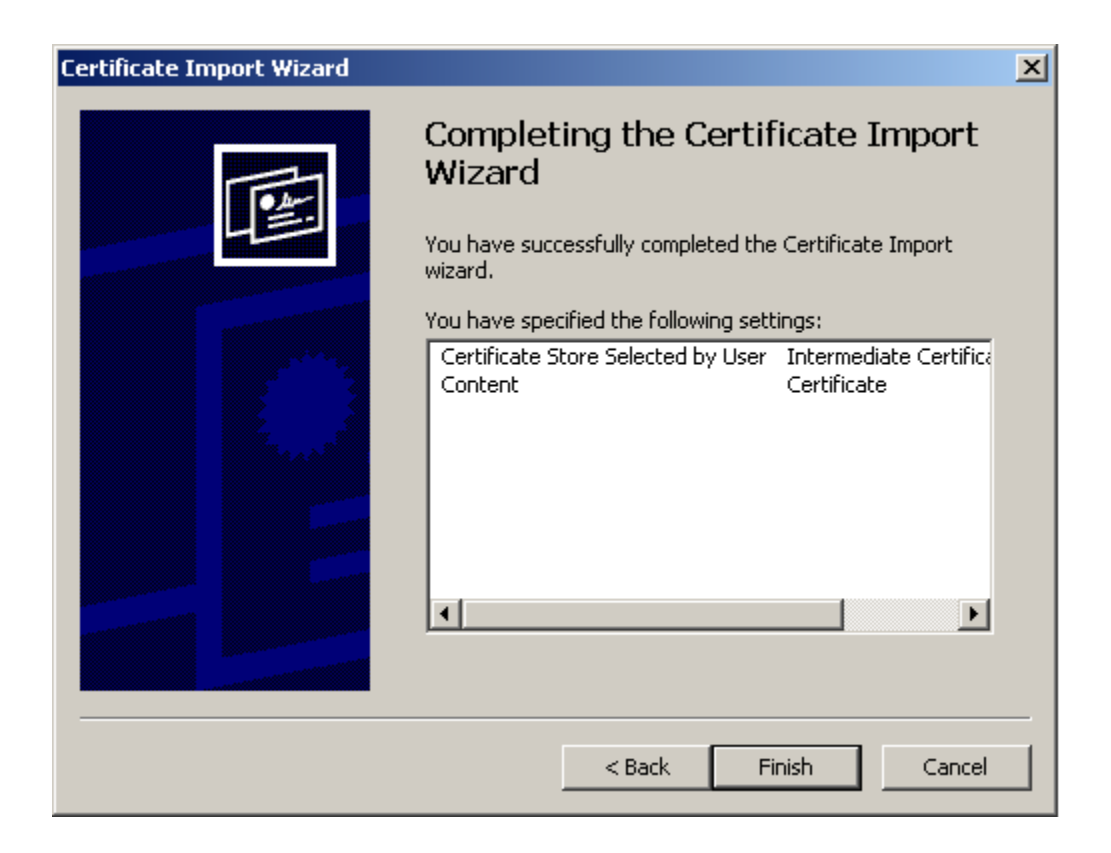

# Step 8.

You will get the confirmation screen.

| Certificat | e Import Wizard 🛛 🗙        |
|------------|----------------------------|
| <b>i</b>   | The import was successful. |
|            | ОК                         |

## Step 9.

Then go ahead and create the new outlook profile.